# Cisco IOS를 실행하는 Cisco Catalyst 스위치 간 EtherChannel 및 워크스테이션 또는 서버 컨피그 레이션 예

### 목차

소개 사전 요구 사항 요구 사항 <u>사용되</u>는 구성 요소 관련 제품 표기 규칙 배경 정보 설계 지침 EtherChannel 협상 프로토콜 구성 네트워크 다이어그램 스위치 구성 서버 구성 다음을 확인합니다. 문제 해결 관련 정보

## <u>소개</u>

이 컨피그레이션 예에서는 Cisco IOS 소프트웨어를 실행하는 Cisco Catalyst 스위치와 워크스테이 션 또는 서버 간에 EtherChannel을 설정하는 방법을 설명합니다.

Catalyst OS를 실행하는 Cisco Catalyst 스위치의 경우 <u>CatOS를 실행하는 Catalyst 스위치와 워크</u> <u>스테이션 또는 서버 간 EtherChannel 구성을</u> 참조하십시오.

EtherChannel을 사용하면 여러 물리적 이더넷 링크를 하나의 논리적 채널로 결합할 수 있습니다. 이를 통해 채널에서 트래픽 로드를 공유하는 것은 물론, 채널에서 하나 이상의 링크에 장애가 발생 할 경우 이중화가 가능합니다.

EtherChannel을 사용하여 UTP(Unshielded Twisted Pair) 와이어링 또는 단일 모드 및 다중 모드 파 이버를 통해 LAN 스위치, 라우터, 서버 및 클라이언트를 상호 연결할 수 있습니다.이 문서는 단일 용어인 EtherChannel을 사용하는 Fast EtherChannel, Gigabit EtherChannel, Port Channel, Channel Group 및 Port Group을 가리킵니다.이 문서의 정보는 이러한 모든 EtherChannel에 적용됩 니다.

이 문서에서는 Catalyst 스위치와 서버 간의 레이어 2 EtherChannel 컨피그레이션에 대해 설명합니

## <u>사전 요구 사항</u>

### <u>요구 사항</u>

이 구성을 시도하기 전에 다음 요구 사항을 충족해야 합니다.

 EtherChannel을 구현하기 위한 시스템 요구 사항을 충족하는 Cisco Catalyst 스위치자세한 내 용은 System Requirements to Implementation <u>EtherChannel on Catalyst Switch를 참조하십시</u> <u>오</u>.스위치/모듈이 EtherChannel을 지원하는지 확인하는 간단한 명령입니다. Switch#show interfaces Gi2/0/23 capabilities

Switch#show interfaces Gi2/0/23 capabilities GigabitEthernet2/0/23

| Model:                 | WS-C3750G-24T                                                |
|------------------------|--------------------------------------------------------------|
| Туре:                  | 10/100/1000BaseTX                                            |
| Speed:                 | 10,100,1000,auto                                             |
| Duplex:                | half,full,auto                                               |
| Trunk encap. type:     | 802.1Q,ISL                                                   |
| Trunk mode:            | on,off,desirable,nonegotiate                                 |
| Channel:               | yes                                                          |
| Broadcast suppression: | percentage(0-100)                                            |
| Flowcontrol:           | <pre>rx-(off,on,desired),tx-(none)</pre>                     |
| Fast Start:            | yes                                                          |
| QoS scheduling:        | <pre>rx-(not configurable on per port basis),tx-(4q2t)</pre> |
| CoS rewrite:           | yes                                                          |
| ToS rewrite:           | yes                                                          |
| UDLD:                  | yes                                                          |
| Inline power:          | no                                                           |
| SPAN:                  | source/destination                                           |
| PortSecure:            | yes                                                          |
| Dot1x:                 | yes                                                          |
| 1                      |                                                              |

- Switch#
- Cisco Catalyst 스위치와 상호 운용 가능한 NIC가 있는 워크스테이션 또는 서버.자세한 내용은 NIC 공급업체 설명서를 참조하십시오.

### <u>사용되는 구성 요소</u>

이 문서는 특정 소프트웨어 및 하드웨어 버전으로 한정되지 않습니다.

이 문서의 정보는 다음 소프트웨어 및 하드웨어 버전을 기반으로 합니다.

- Cisco IOS 소프트웨어 릴리스 12.2(25) SEC2를 실행하는 Cisco Catalyst 3750 Series 스위치
- HP 듀얼 포트 ProLiant 네트워크 어댑터와 함께 Windows OS 버전 5.00.2195을 실행하는 Windows 2000 Server

이 문서의 정보는 특정 랩 환경의 디바이스를 토대로 작성되었습니다.이 문서에 사용된 모든 디바 이스는 초기화된(기본) 컨피그레이션으로 시작되었습니다.현재 네트워크가 작동 중인 경우, 모든 명령어의 잠재적인 영향을 미리 숙지하시기 바랍니다.

#### <u>관련 제품</u>

이 컨피그레이션 예는 Cisco IOS 소프트웨어를 실행하는 Cisco Catalyst 스위치에서도 사용할 수 있습니다.

### <u>표기 규칙</u>

문서 규칙에 대한 자세한 내용은 <u>Cisco 기술 팁 표기 규칙을 참고하십시오.</u>

## <u>배경 정보</u>

### <u>설계 지침</u>

EtherChannel은 단일 디바이스에서 시작하고 다른 단일 디바이스에서 끝나야 합니다.*디바이스*는 스위치, 스위치 스택, 워크스테이션 또는 서버일 수 있습니다.

- 단일 스위치 섀시 내에서 EtherChannel은 다른 모듈에서 시작하거나 끝날 수 있습니다.이 설정 은 Cisco Catalyst 4000/4500/6000/6500 스위치에 적용됩니다.
- 단일 스위치 스택 내에서 EtherChannel은 서로 다른 스택 멤버에서 시작하거나 끝날 수 있습니 다.자세한 내용은 <u>Catalyst 3750 스위치 컨피그레이션 예제의 Cross-Stack EtherChannel을</u> 참 조하십시오.

#### EtherChannel 협상 프로토콜

- PAgP(Cisco 독점)
- LACP(IEEE 802.3ad)

EtherChannel 협상 프로토콜 지원에 대해서는 NIC 설명서를 참조하십시오.

스위치의 EtherChannel 모드:

| 모드       | 협상<br>프로<br>토콜 | 설명                                                                              |
|----------|----------------|---------------------------------------------------------------------------------|
| 켜짐       | 없음             | EtherChannel을 무조건 활성화합니다<br>.Workstation/Server에서 협상 프로토콜을<br>지원하지 않는 경우 권장합니다. |
| 꺼짐       | 없음             | EtherChannel을 무조건 비활성화했습니다                                                      |
| 활성       | LACP           | LACP 패킷을 전송하여 협상을 시작합니다<br>.워크스테이션/서버가 LACP를 지원하는<br>경우 권장됩니다.                  |
| 수동       | LACP           | 원격 엔드가 LACP 패킷을 전송하면 협상<br>이 시작됩니다.                                             |
| 바람<br>직한 | PAgP           | PAgP 패킷을 전송하여 협상을 시작합니다<br>.워크스테이션/서버가 PAgP를 지원하는<br>경우 권장됩니다.                  |
| 자동       | PAgP           | 원격 엔드가 PAgP 패킷을 전송하면 협상<br>이 시작됩니다.                                             |

NIC 어댑터에서 지원하는 협상 프로토콜에 따라 적절한 모드를 사용합니다.

**참고:** 이 문서에서는 LACP를 지원하는 NIC 어댑터를 사용합니다.

## <u>구성</u>

이 섹션에는 이 문서에서 설명하는 기능을 구성하기 위한 정보가 표시됩니다.

**참고:** <u>명령 조회 도구(등록된</u> 고객만 해당)를 사용하여 이 문서에 사용된 명령에 대한 자세한 내용을 확인하십시오.

#### <u>네트워크 다이어그램</u>

이 문서에서는 다음 네트워크 설정을 사용합니다.

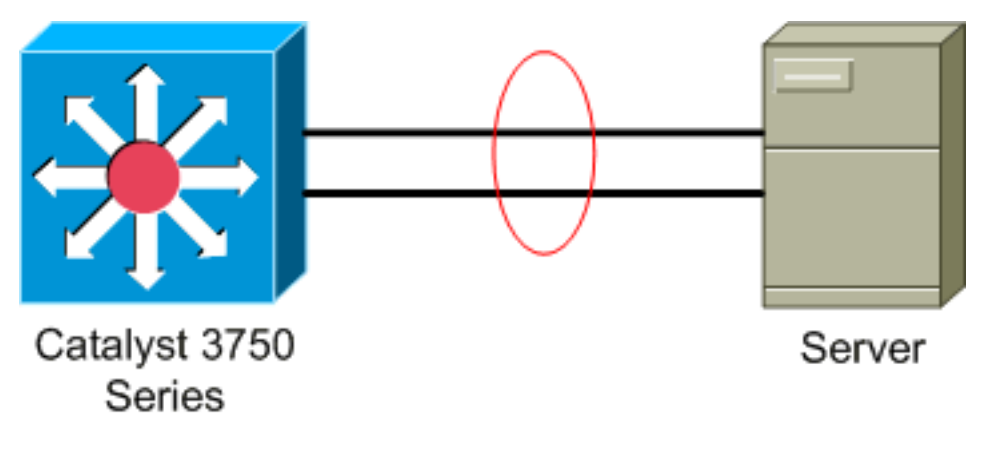

### <u>스위치 구성</u>

스위치를 구성하려면 다음 단계를 완료하십시오.

- 1. 네트워크 다이어그램에 따라 그룹화할 포트를 선택합니다.기 2/0/23기2/0/24
- 나열된 각 포트에 대해 다음 단계를 완료합니다.포트를 레이어 2 스위치 포트로 구성합니다.참
   고: 이 단계는 레이어 2 스위치 포트와 레이어 3 인터페이스를 모두 지원하는 스위치에만 필요 합니다.

```
Switch#conf t
Enter configuration commands, one per line. End with CNTL/Z.
Switch(config)#int Gi2/0/23
Switch(config-if)#switchport
Switch(config-if)#
포트를 액세스 포트로 구성하고 적절한 VLAN을 할당합니다.
Switch(config-if)#switchport mode access
Switch(config-if)#switchport access vlan 100
Switch(config-if)#
스패닝 트리 PortFast에 대한 포트를 구성합니다.
Switch(config-if)#spanning-tree portfast
%Warning: portfast should only be enabled on ports connected to a single
host. Connecting hubs, concentrators, switches, bridges, etc... to this
interface when portfast is enabled, can cause temporary bridging loops.
Use with CAUTION
%Portfast has been configured on GigabitEthernet2/0/23 but will only
have effect when the interface is in a non-trunking mode.
Switch(config-if)#
적절한 모드로 EtherChannel용 포트를 구성합니다.
Switch(config-if)#channel-group 1 mode active
Creating a port-channel interface Port-channel 1
Switch(config-if)#
```

3. EtherChannel 로드 밸런싱을 구성합니다.이 구성은 이 스위치에 구성된 모든 EtherChannel에 적용됩니다.

```
Switch(config)#port-channel load-balance ?

dst-ip Dst IP Addr

dst-mac Dst Mac Addr

src-dst-ip Src XOR Dst IP Addr

src-dst-mac Src XOR Dst Mac Addr

src-ip Src IP Addr

src-mac Src Mac Addr

Switch(config)#port-channel load-balance src-mac
```

Switch(config)#

### <u>서버 구성</u>

.

서버를 구성하려면 다음 단계를 완료하십시오.

1. NIC 구성 유틸리티를 시작합니다.**참고:** 이 예에서는 HP Network Configuration Utility 7을 사용합니다. HP Network Configuration Utility를 사용하려면 Windows 2000 시스템 트레이에서 아이콘을 찾거나 **시작 > 설정 > 제어판 > HP 네트워크를** 클릭합니다

| HP Network Configuration Utility 7 Properties                                                                                             | <u>?×</u>            |
|----------------------------------------------------------------------------------------------------|----------------------|
| HP Network Configuration Utility 7                                                                                                    |                      |
| HP NICs:                                                                                                    |                      |
| [1] HP NC7781 Gigabit Server Adapter Port 1 Slot 0 Bus 2                                                                                  | Teaming Setup        |
| [2] HP NC7781 Gigabit Server Adapter #2 Port 2 Slot 0 Bus 2                                                                               | <u> </u>             |
|                                                                                                    |                      |
|                                                                                                    | <u>V</u> LAN(802.10) |
|                                                                                                    |                      |
|                                                                                                    |                      |
|                                                                                                    | Save                 |
| Make a selection. You may view properties of an item at any time by Double-Clicking on it or<br>Selecting and, then, Clicking Properties. | Properties           |
| <u>H</u> elp <u>License Manager</u> Enable UID ⊽ Display Tray Icon                                                                        |                      |
|                                                                                                    | OK Cancel            |

2. 두 NIC를 모두 강조 표시하고 팀을 클릭합니다

| HP Network Configuration Utility 7 Properties                                                                                       | <u>? ×</u>          |
|----------------------------------------------------------------------------------------------------|---------------------|
| HP Network Configuration Utility 7                                                                                                  |                     |
| HP NICs:<br>[1] HP NC7781 Gigabit Server Adapter Port 1 Slot 0 Bus 2<br>[2] HP NC7781 Gigabit Server Adapter #2 Port 2 Slot 0 Bus 2 | Teaming Setup       |
|                                                                                                    |                     |
|                                                                                                    | <u>VLAN(802.10)</u> |
|                                                                                                    | Save                |
| Make another selection or Click $\underline{\mathbf{I}}$ eam to team the selected adapters.                                         | Properties          |
| Help License Manager Enable UID 🔽 Display Tray Icon                                                                                 | invent.             |
|                                                                                                    | OK Cancel           |

NIC 팀이 생성됩니다.

### 3. 속성**을 클릭합니다**

| HP Network Configuration Utility 7 Properties                                                                                                    | <u>?×</u>        |
|----------------------------------------------------------------------------------------------------|------------------|
| HP Network Configuration Utility 7                                                                                                    |                  |
| HP NICs:                                                                                                    |                  |
| HP Network Team #1                                                                                                    | Teaming Setup    |
| [1] HP NC7781 Gigabit Server Adapter Port 1 Slot 0 Bus 2                                                                                                    | Leam             |
| [2] HP NC7781 Gigabit Server Adapter #2 Port 2 Slot 0 Bus 2                                                                                                    | <u>D</u> issolve |
|                                                                                                    | ⊻LAN(802.1Q)     |
|                                                                                                    |                  |
|                                                                                                    |                  |
|                                                                                                    | Save             |
| Make another selection or Click Dissolve to break-up the selected adapter team. Click Properties to<br>view properties of the team. Click <u>VLAN</u> to manage VLAN connections. | Properties       |
| Help License Manager Enable UID 🔽 Display Tray Icon                                                                                                    |                  |
|                                                                                                    | OK Cancel        |

4. 팀 속성 창에서 적절한 팀 유형 선택을 선택합니다.**참고:** 이 예에서는 LACP로 스위치를 구성 했으므로 IEEE 802.3ad의 옵션을 선택합니다

| Team Properties                                                                                                    |            |                        |                    | X   |
|----------------------------------------------------------------------------------------------------|------------|------------------------|--------------------|-----|
| Teaming Controls Advanced Redundancy Settings VLAN                                                                      |            |                        |                    |     |
| Team Name: HP Network Team #1                                                                                           |            |                        |                    |     |
| Team Settings                                                                                                    |            |                        |                    | h I |
| Team Type Selection:                                                                                                    |            |                        |                    |     |
| Automatic (Recommended)                                                                                                 |            |                        |                    |     |
| 802.3ad Dynamic with Fault Tolerance                                                                                    |            |                        |                    |     |
| Switch-assisted Load Balancing with Fault Tolerance (SLB)<br>Transmit Load Balancing with Fault Tolerance (TLB)         |            |                        |                    |     |
| Network Fault Tolerance Only (NFT)<br>Network Fault Tolerance Only with Preference Order                                |            |                        |                    |     |
| Team Membership                                                                                                    |            |                        |                    |     |
| Port Name                                                                                                    | Status     | Speed/Duplex           |                    |     |
| [1] HP NC7781 Gigabit Server Adapter Port 1 Slot 0 Bus 2<br>[2] HP NC7781 Gigabit Server Adapter #2 Port 2 Slot 0 Bus 2 | Not Teamed | 1000/Full<br>1000/Eull |                    |     |
|                                                                                                    | Ho. Fedned | 1000710                | + Her              |     |
|                                                                                                    |            |                        | Preference         |     |
|                                                                                                    |            |                        | + older            |     |
|                                                                                                    |            |                        |                    |     |
|                                                                                                    |            |                        |                    | 1   |
|                                                                                                    |            |                        | nter klassed klada |     |
| 1                                                                                                    |            |                        | mei manual mogis   | 1   |
|                                                                                                    |            |                        |                    |     |
|                                                                                                    |            |                        |                    |     |
|                                                                                                    |            | OK Can                 | cel Help           |     |

5. Transmit Load Balancing Method 드롭다운 목록에서 필요한 방법을 선택하고 OK를 클릭합니 다

.

|                 | Team Properties                                                                                                    | × |
|-----------------|----------------------------------------------------------------------------------------------------|---|
|                 | Teaming Controls Advanced Redundancy Settings VLAN                                                                                                    | _ |
|                 | Team Name: HP Network Team #1                                                                                                    |   |
|                 | Team Settings                                                                                                    |   |
|                 | Team Type Selection:                                                                                                    |   |
|                 | 802.3ad Dynamic with Fault Tolerance                                                                                                    |   |
|                 | Transmit Load Balancing Method:                                                                                                    |   |
|                 | Destination IP Address                                                                                                    |   |
|                 | - Team Membership                                                                                                    |   |
|                 | Port Name Status Speed/Duplex                                                                                                    |   |
|                 | [1] HP NC7781 Gigabit Server Adapter Port 1 Slot 0 Bus 2         Not Teamed         1000/Full           [2] HP NC7781 Gigabit Server Adapter #2 Port 2 Slot 0 Bus 2         Not Teamed         1000/Full |   |
|                 | User     Treference                                                                                                    |   |
|                 | Order                                                                                                    |   |
|                 |                                                                                                    |   |
|                 |                                                                                                    |   |
|                 | Enter Manual Mode                                                                                                    |   |
|                 |                                                                                                    |   |
|                 |                                                                                                    |   |
|                 | OK Cancel Help                                                                                                    |   |
| 6. <sup>I</sup> | 팀 속성 창에서 <b>확인</b> 을 클릭하고 확인 창이 나타나면 <b>예</b> 를 클릭하여 계속합니다                                                                                                    |   |
|                 | HP Network Configuration Utility 7 🛛 🔀                                                                                                    |   |
|                 |                                                                                                    |   |
|                 | You have chosen to apply all configuration changes. Do you want to continue?                                                                                                    |   |
|                 | ·                                                                                                    |   |
|                 | ( <u>Y</u> es <u>N</u> o                                                                                                    |   |
|                 |                                                                                                    | 린 |
|                 | 세스의 상태를 표시하는 대화 상자가 나타납니다                                                                                                    |   |
|                 | HP Network Configuration Utility 7                                                                                                    |   |
|                 |                                                                                                    |   |
|                 | Diana waitukia ka adaptata ata panjawad                                                                                                    |   |
|                 | This process could take several seconds for each                                                                                                    |   |
|                 | adapter being configured                                                                                                    |   |
|                 | Elapsed Time: 2                                                                                                    |   |

7. 서버를 재부팅하라는 메시지가 나타나면 예를 클릭합니다

•

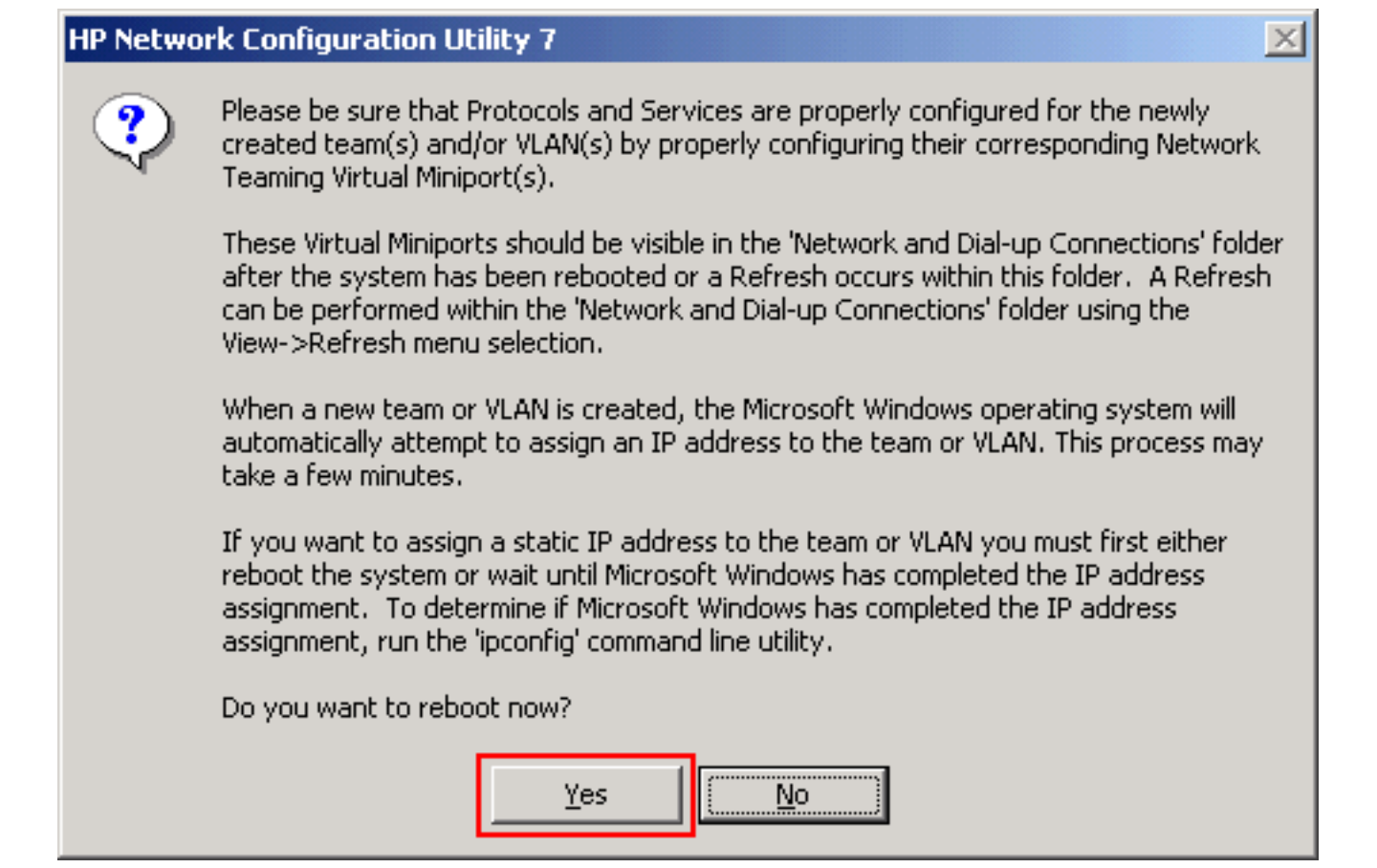

8. 서버가 재부팅되면 팀 구성 상태를 확인하기 위해 네트워크 구성 유틸리티를 엽니다

| HP Network Configuration Utility 7 Properties                                                                                                    | <u>? ×</u>                 |
|----------------------------------------------------------------------------------------------------|----------------------------|
| HP Network Configuration Utility 7                                                                                                    |                            |
| HP NEW HP Network. Team #1<br>(1) HP NC7781 Gigabit Server Adapter Port 1 Slot 0 Bus 2<br>(2) HP NC7781 Gigabit Server Adapter #2 Port 2 Slot 0 Bus 2 | Teaming Setup              |
| Make a selection. You may view properties of an item at any time by Double-Clicking on it or<br>Selecting and, then, Clicking <u>P</u> roperties.     | <u>S</u> ave<br>Properties |
| Help License Manager Enable UID 🔽 Display Tray Icon                                                                                                   |                            |
|                                                                                                    | OK Cancel                  |

9. 내 네트워크 환경을 마우스 오른쪽 단추로 클릭합니다.추가 네트워크 카드인 Local Area Connection 3이 창에 표시됩니다

| 🔁 Network and Dial-up Connection                                                               | 5          |            |              |              |  |
|------------------------------------------------------------------------------------------------|------------|------------|--------------|--------------|--|
| <u>File E</u> dit <u>V</u> iew F <u>a</u> vorites <u>T</u> ools                                | Advanced   | Help       |              |              |  |
| ← Back - → - ← බ 🐼 Search 🖓 Folders 🧭 🎥 🧏 🗙 🗠 💷 -<br>Address 📴 Network and Dial-up Connections |            |            |              |              |  |
|                                                                                                |            |            |              |              |  |
| Network and Dial-<br>up Connections                                                            | Connection | Connection | Connection 2 | Connection 3 |  |

10. NIC 어댑터를 조합하고 새 연결을 구성하면 개별 NIC 어댑터가 비활성화되고 기존 IP 주소 를 통해 액세스할 수 없습니다.고정 IP 주소, 기본 게이트웨이, DNS/WINS 설정 또는 동적 컨 피그레이션을 사용하여 새 연결을 구성합니다.

## <u>다음을 확인합니다.</u>

이 섹션을 사용하여 컨피그레이션이 제대로 작동하는지 확인합니다.

Output Interpreter 도구(등록된 고객만 해당)(OIT)는 특정 show 명령을 지원합니다.OIT를 사용하여 show 명령 출력의 분석을 봅니다.

```
• show etherchannel summary - 채널 그룹당 한 줄 요약이 표시됩니다.
 Switch#show etherchannel 1 summary
 Flags: D - down P - in port-channel
       I - stand-alone s - suspended
       H - Hot-standby (LACP only)
       R - Layer3 S - Layer2
       U - in use
                    f - failed to allocate aggregator
       u - unsuitable for bundling
       w - waiting to be aggregated
       d - default port
 Number of channel-groups in use: 1
 Number of aggregators:
                            1
 Group Port-channel Protocol Ports
 _____+
                   LACP
 1
      Pol(SU)
                            Gi2/0/23(P) Gi2/0/24(P)
 Switch#
```

• show spanningtree interface - 지정된 인터페이스에 대한 스패닝 트리 정보를 표시합니다. Switch#show spanning-tree interface port-channel 1

• show etherchannel load-balance - 포트 채널의 포트 간에 로드 밸런스 또는 프레임 분배 체계 를 표시합니다.

Switch#**show etherchannel load-balance** EtherChannel Load-Balancing Operational State (src-mac): Non-IP: Source MAC address

```
IPv4: Source MAC address
IPv6: Source IP address
Switch#
```

## <u>문제 해결</u>

현재 이 컨피그레이션에 사용할 수 있는 특정 문제 해결 정보가 없습니다.

## <u>관련 정보</u>

- CatOS를 실행하는 Catalyst 스위치와 워크스테이션 또는 서버 간 EtherChannel 구성
- Catalyst 3750 스위치의 Cross-Stack EtherChannel 컨피그레이션 예
- Catalyst 스위치의 EtherChannel 로드 밸런싱 및 이중화 이해
- Catalyst 스위치에서 EtherChannel을 구현하기 위한 시스템 요구 사항
- <u>EtherChannel 지원 페이지</u>
- <u>스위치 제품 지원</u>
- <u>LAN 스위칭 기술 지원</u>
- <u>기술 지원 및 문서 Cisco Systems</u>